## **DOWNLOAD DASHBOARD TO PDF**

The Department of Research, Assessment and Data (RAD) - Data Team Dashboard Guide

## **STEP 1**

After using the filters to change the report into your desired view, click the **Download** option on the bottom right of your screen.

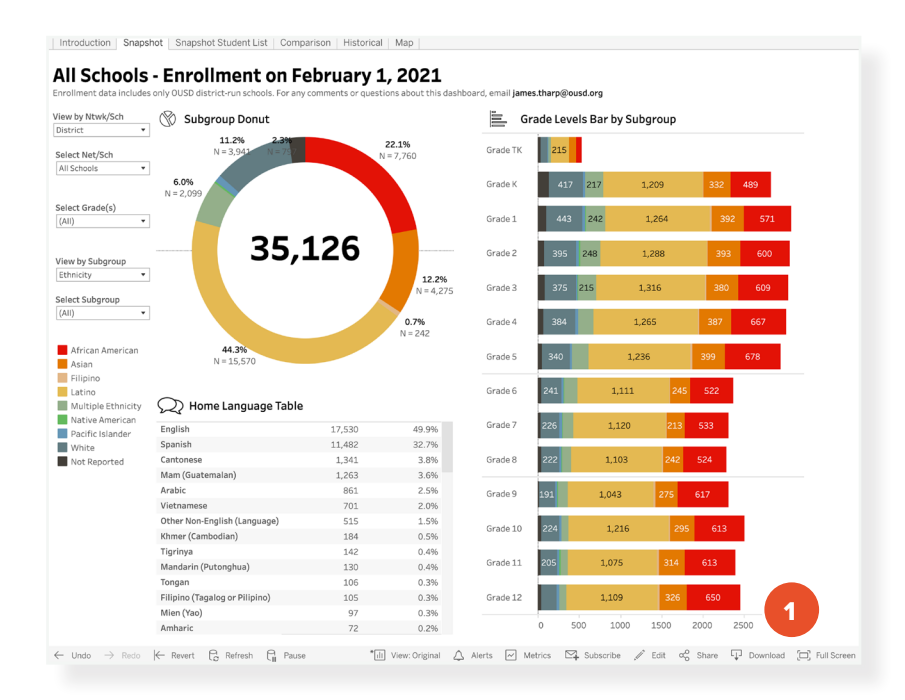

## **STEP 2** Select the **PDF** option.

## **STEP 3**

.....

Keep the default settings if you want a PDF of the dashboard as is. Click the **blue Download** button to save the PDF to your computer.

|   | Download                 | $\times$ |  |
|---|--------------------------|----------|--|
|   | Select your file format. |          |  |
|   | Image                    |          |  |
|   | Data                     |          |  |
|   | Crosstab                 |          |  |
| 2 | PDF                      |          |  |
|   | PowerPoint               |          |  |
|   |                          |          |  |

| This View  |   |             | • |
|------------|---|-------------|---|
| Scaling    |   |             |   |
| Automatic  |   |             | • |
| Paper Size |   | Orientation |   |
| Letter     | • | Portrait    | • |
|            |   |             |   |

For comments or questions, email data@ousd.org.